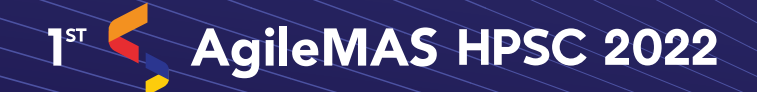

SUBMIT & PRESENT YOUR RESEARCH WORK

#### STEP 1

### SUBMIT ABSTRACT

Submit your abstract by clicking the link. You will be redirected to Google Docs. 'Make a copy' of the extended abstract template.

(Click here to download template)

STEP 2

# ACCEPTANCE

Following review by the editorial board, you will receive a conditional or unconditional Abstract Acceptance Email notification.

STEP 3

# REGISTRATION

With your extended abstract accepted, you can now start to register for the colloquium.

STEP 4

#### VIDEO AND SLIDE SUBMISSION

Submit your recorded presentation and slide by clicking the link below. You will be redirected to Google Drive.

(Video: Click here to upload) (Slide: Click here to upload)

isn.gov.my/hpsc